## MAKING FEE PAYMENT BY USING THE LINK PROVIDED:-

- 1. Click on the link which will direct the candidate to the following page.
- 2. Click on the check box "I have read and accepted the terms and conditions stated above".
- 3. Click on proceed. https://www.onlinesbi.sbi/sbicollect/icollecthome.htm?corpID=14842

| (,                                                                                 |                                                                        |                                                   |
|------------------------------------------------------------------------------------|------------------------------------------------------------------------|---------------------------------------------------|
| $\rightarrow$ C $\textcircled{a}$                                                  | C A https://www.onlinesbi.sbi/sbicollect/icollecthome.htm?corpID=14842 | 80% ★ 🖂 🖄                                         |
| <b>o</b> SBI                                                                       | SB Collect                                                             |                                                   |
| ayment Progress                                                                    | Enter Payment Details     Verify Payment Details     Ca                | nnoplete Payment Print Receipt                    |
|                                                                                    |                                                                        |                                                   |
| MUSIDIC<br>antibuliner                                                             | UTEK KING KUAD NAGAVAKA,, BANGALUKE-300045                             |                                                   |
| INVERDOL<br>antenanema<br>Enter Payment Details<br>Payment Category <sup>*</sup> : | -Select any Category                                                   |                                                   |
| INVERDE                                                                            | -Select any Category *                                                 |                                                   |
| Enter Payment Details Payment Category <sup>*</sup> :                              | -Select any Category                                                   | Privacy Statement <u>Disclosures</u> Terms of Use |

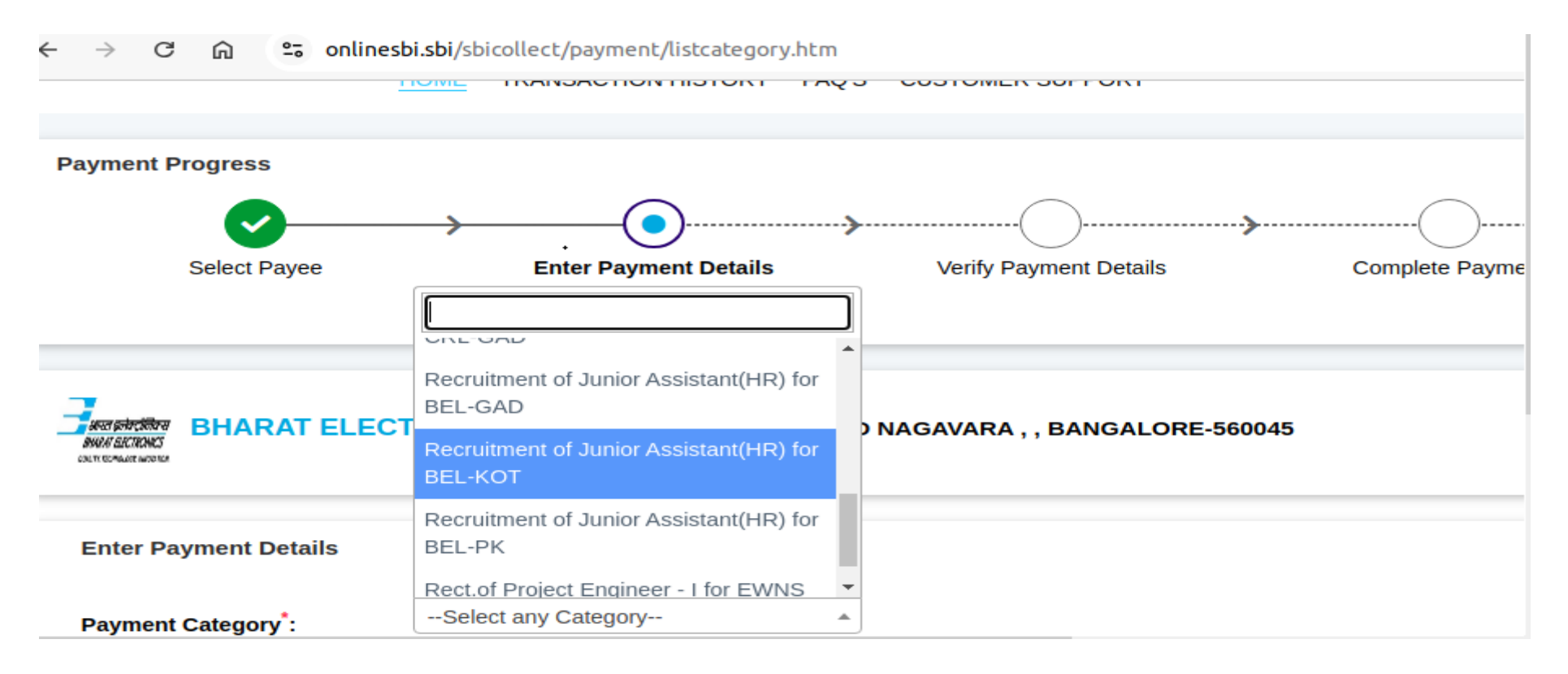

4. Select payment category as applicable and choose [suitable post]/ Post applied for:

5. Fill the details and click on submit button. (fields with \* mark are to be Compulsorily filled & Applicable fee remitted.)

| BEL Webmail :: Welcome to BEL                       | × 💽 State Bank Collect × 🕤 State B                                                                                      | Bank of India × +                                           |                                                                 | ~ - ø                            |
|-----------------------------------------------------|----------------------------------------------------------------------------------------------------|-------------------------------------------------------------|-----------------------------------------------------------------|----------------------------------|
| $\leftrightarrow$ $\rightarrow$ C $\textcircled{a}$ | O A https://www.onlinesbi.sbi/sbicollect/pay                                                                            | /ment/listcategory.htm                                      | 50% 🖒                                                           | ⊠ ± ₫                            |
| Select Payee                                        | Enter Payment Details                                                                                                   | Verify Payment Details                                      | Complete Payment                                                | Print Receipt                    |
|                                                     | IG ROAD NAGAIARA,, BANGALORE-560045                                                                                     |                                                             |                                                                 |                                  |
| Enter Payment Details                               |                                                                                                    |                                                             |                                                                 |                                  |
| Payment Calegory':                                  | Recruitment of Trainee Engineer - I for NS SBU *                                                                        |                                                             |                                                                 |                                  |
| Name of the Candidate *                             | ABC                                                                                                    |                                                             |                                                                 |                                  |
| Category *                                          | General -                                                                                                    |                                                             |                                                                 |                                  |
| Date of Birth *                                     | 15/03/2023                                                                                                    |                                                             |                                                                 |                                  |
| doblie Number *                                     | 9036042592                                                                                                    |                                                             |                                                                 |                                  |
| Email ID *                                          | rakeshcma12@gmail.com                                                                                                   |                                                             |                                                                 |                                  |
| Fee(non refundable incl. of G8T) *                  | 177<br>Fixed:Rs.177                                                                                                    |                                                             |                                                                 |                                  |
| Remarks :                                           | Fee Payment                                                                                                    |                                                             |                                                                 |                                  |
|                                                     |                                                                                                    |                                                             |                                                                 |                                  |
| Enter Your Details                                  |                                                                                                    |                                                             |                                                                 |                                  |
| Individual     Organisation / Corporate             |                                                                                                    |                                                             |                                                                 |                                  |
| Name :                                              | ABC                                                                                                    | Date of Birth * :                                           | 15/03/2023                                                      | ė.                               |
| Mobile No " :                                       | 988842592<br>On successful compilian of psymeric, you will receive the instancian reference number on the mobile number | Email ID :                                                  | relies/home12@gmail.com<br>———————————————————————————————————— | email 10                         |
|                                                     |                                                                                                    | I have read and agreed to the <u>Terms &amp; Conditions</u> |                                                                 |                                  |
| Ender the lext as shown in the image ':             | Select one of the Capitons of the Capitons -                                                                            | <u>фкм43</u> С                                              |                                                                 |                                  |
| P Type here to search                               | 第 💽 📊                                                                                                    | 🕆 🐼 🗢 🍅 🖓 🖺                                                 | 🔴 28°C \land 🖟 🐹                                                | 13:56<br>日日 (1) ENG 20 03 2023 し |

6. Check the details and press the confirm button.

| J BEL Webmail :: Welcome to B                  | EL X 🚺 State Bank Collect X 🕤 State Bank of India X +                   | ~ - <b>a</b> ×                        |
|------------------------------------------------|-------------------------------------------------------------------------|---------------------------------------|
| ÷ → C @                                        | O A https://www.onlinesbi.sbi/sbicollect/payment/confirmpayment.htm     | 50% ☆ 🛛 🖄 🗏                           |
| O SBI                                          | SB Collect                                                              |                                       |
| ayment Progress                                | Enter Reyment Cessis Verify Personal Cetalis                            | Complete Reyment Print Recarge        |
| Ity Payment Details                            |                                                                         |                                       |
| Payment Details<br>Payment Calegory :          | Requirement of Tellme Brylater - I for IIS 88U Table Amount (3NF 117 00 |                                       |
| Name of the Candidate:<br>Category:            | ABC<br>General                                                          |                                       |
| Date of Birth:                                 | 15/03/0023                                                              |                                       |
| Mobile Number:                                 | 5036842552                                                              |                                       |
| Email ID:                                      | nskeshome12@gmail.com                                                   |                                       |
| Feelnon refundable Inol. of Q&T):<br>Remarks : | 177                                                                     |                                       |
|                                                | Back Ned                                                                |                                       |
| © State Bank of India                          |                                                                         | Pluscy Bareners Coscours Terrs of Les |
| P Type here to search                          | H 🗨 📻 🛱 🔀 🐋 🏟 😭 🛍                                                       | 🔴 28°C へ 诗 🕌 🕼 및 40 ENG 1358          |

7. Select any one of the mode of payments, i.e. "Net Banking" or "Card Payments" or "Other Payment Modes" as applicable and then proceed for making the fee payment. Download the receipt after successful completion of the payment.

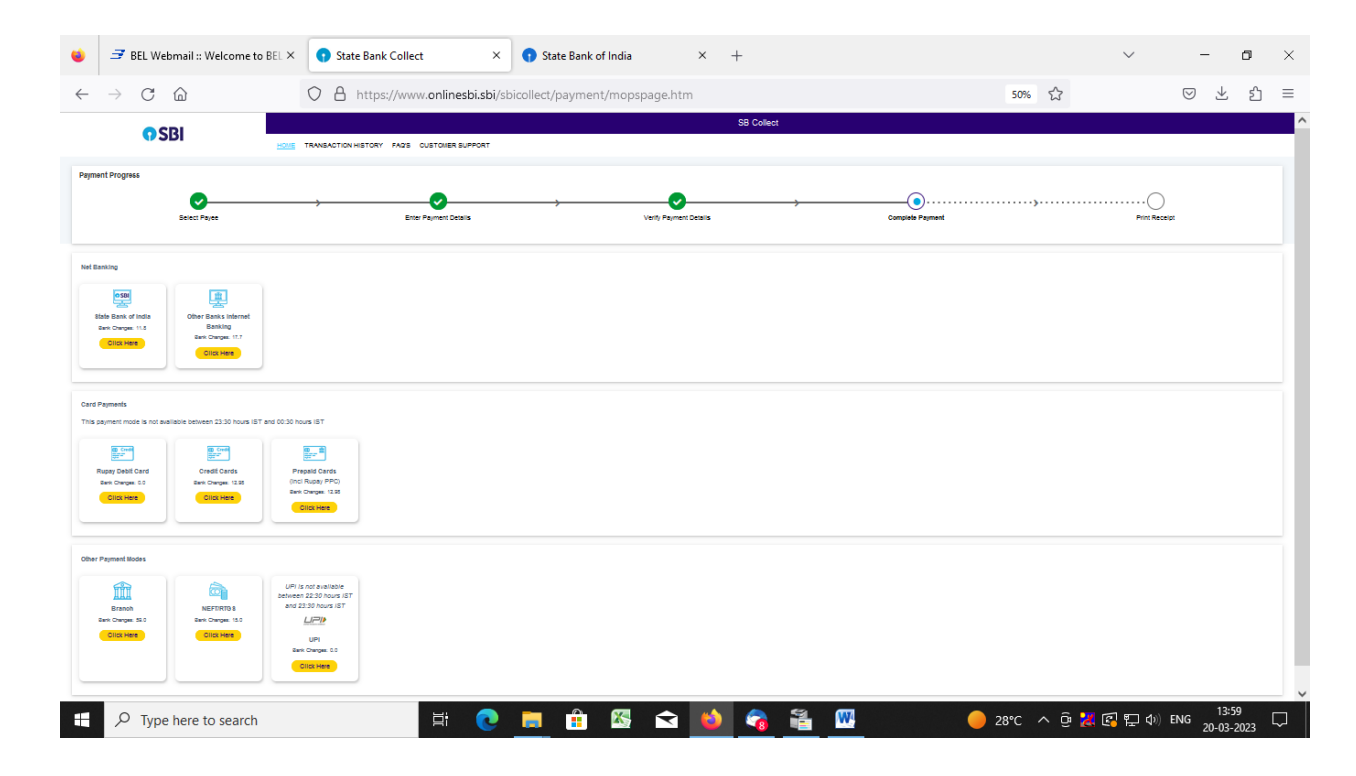

8. In case, candidate opts "SBI Branch" as payment mode, candidate is required to download the pre-printed challan and deposit the fee amount (including applicable bank commission) in any of the **SBI Branches** and obtain seal and signature of the bank official on the challan (depositor copy) before leaving the bankcounter.

| $\rightarrow$ C (2)   | O 🗄 ht                   | tps://www. <b>onlinesbi.sbi</b> /sbicollect/payn | ent/suvidhapayment.htm                                                          | 40%                                                  | ⊗ ± ≝                                                             |
|-----------------------|--------------------------|--------------------------------------------------|---------------------------------------------------------------------------------|------------------------------------------------------|-------------------------------------------------------------------|
| <b>O</b> SBI          |                          |                                                  | S8 Collect                                                                      |                                                      |                                                                   |
|                       | HOME TRANSACTION HISTORY | FACE CUSTOMER SUPPORT                            |                                                                                 |                                                      |                                                                   |
| t Progress            |                          |                                                  |                                                                                 |                                                      |                                                                   |
| Salaci Payas          | •                        | Enter Payment Delats                             | Verily Payment Deals                                                            | Complete Payment                                     | Point Heavept                                                     |
|                       |                          |                                                  |                                                                                 |                                                      |                                                                   |
| il Statue             |                          |                                                  |                                                                                 |                                                      |                                                                   |
|                       |                          |                                                  | Severative BHARAT ELECTRONIC & LTD                                              |                                                      |                                                                   |
|                       |                          |                                                  | $\bigcirc$                                                                      |                                                      |                                                                   |
|                       |                          |                                                  | Payment details captured successfully.                                          |                                                      |                                                                   |
|                       |                          | Press                                            | print & submit the Pre Advisoviedgement Payment form to the Brench for payment. |                                                      |                                                                   |
|                       | wance No :               | Ourisosse                                        | Date of Payment :                                                               |                                                      |                                                                   |
| Arry                  | eunt :                   | INER 177                                         | Convenience Charges I                                                           |                                                      |                                                                   |
| In                    | matchion Charge :        | 1NR 23.00                                        | Hernaha :                                                                       |                                                      |                                                                   |
| lot                   | tal Pepuble :            | INC 225.00                                       |                                                                                 |                                                      |                                                                   |
| Name of               | of the Candidate :       | ABC                                              | Cutegory :                                                                      | General                                              |                                                                   |
| Date of               | t Siven :                | 15 (3) 2(2)                                      | Mobile Number :                                                                 | 95555×2792                                           |                                                                   |
| breel I               | :                        | akehone12ggmal.com                               | Perint chundhèle ind. et CSI) :                                                 | 177<br>Recultment of Trainee Engineer - 1 for MS SSU |                                                                   |
| Departs               | ment :                   | PSU                                              | Ernel 10:                                                                       | rakehona 12@pmail.com                                |                                                                   |
| Malate                | • No:                    | 1000042012                                       |                                                                                 |                                                      |                                                                   |
|                       |                          |                                                  |                                                                                 |                                                      |                                                                   |
|                       |                          |                                                  | Devrived                                                                        |                                                      |                                                                   |
| aller used none rege  |                          |                                                  |                                                                                 |                                                      | e-Receipts will be evaluable after 30 minutes of depositing chain |
| C State Bank of India |                          |                                                  |                                                                                 |                                                      | Privacy Statement Dacksurves Terms of Use                         |
|                       |                          |                                                  |                                                                                 |                                                      |                                                                   |

## 9. SAMPLE COPY OF THE PRE-PRINTED CHALLAN. Example-

| 🔹 🍠 BEL Webmail :: Welcome to BIX              | O State Bank Collect                                 | - ø ×         |
|------------------------------------------------|------------------------------------------------------|---------------|
| $\leftarrow$ $\rightarrow$ C $\textcircled{a}$ | ○ □ file:///C:/Users/Rakesh/Downloads/DUK6805056.pdf | ⊗ ± ති ≡      |
| E ∧   ∨ 1 of 1                                 | - + 80% ~                                            | 🖲 🕒   I 🖉   » |
|                                                | <text><text><text></text></text></text>              |               |
| P Type here to search                          | 計 💽 🥅 🏦 🌇 🕿 👏 🍖 🏭 📟 🛛 🥏 28℃ ヘ疫 🐹 🖾 🗊 🕪               | ENG 14:00     |

(Note: SB Collect Reference Number (sample number shown in *carabove*) generated after successful completion of payment has to be entered by the candidate in online application form in *Bank Reference*field).

## A. MAKING FEES PAYMENT DIRECTLY BY LOGGING ON TO WWW.ONLINESBI.SBI

1. Go to www.onlinesbi.sbi and select: - State Bank Collect.

- 2. Select type of Corporation/Institution: PSU Public Sector Undertaking and press =>Go.
- 3. Select PSU Public Sector Undertaking: Bharat Electronics Limited and press Submit.
- 4. Select payment category: and suitable post applied for.
- 5. Complete the payment as explained above.
- B. WHILE MAKING THE PAYMENT, PLEASE DO NOT USE BACK BUTTON (i.e. ←) AT THE BROWSER UNLESS SPECIFICALLY ALLOWED AT ONLINESBI. IN CASE BACK BUTTON IS OPERATED, CANDIDATE HAS TO COMPLETE THE PAYMENT AS MENTIONED IN "B" ABOVE. 2